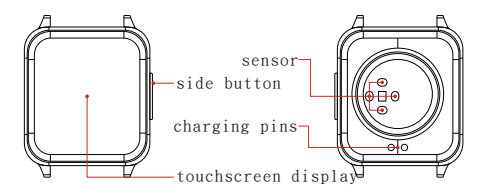

Press and hold the side button on the watch to power on

#### Charging method

Charge the device before first use · Attach the provided magnetic charging dock to the charging pins on the back of the device · Connect the other end of the Connect the other end of the Connect be other a USB charger

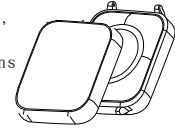

## 二、Initial Setup Instructions

- 1. Device Functionality Overview
- a.Long-press the screen on the main interface or in the app menu , tap [Widgets] Access the settings for [Face Gallery] , The watch face comes with three built-in styles that can be freely switched °

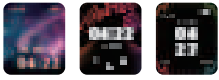

b. Swipe right on the main interface to access the shortcut menu:

| DND MOD                                   | $0\ensuremath{\mathbb{N}}\xspace$ :Turn off all device notifications and vibrations                                                                               |
|-------------------------------------------|----------------------------------------------------------------------------------------------------|
| Step counting<br>Refreshes daily at 00:00 | Switching to the step counting allows you to view the<br>daily step count statistics, and the data will be<br>synchronized and updated in the app °               |
| Timer                                     | Please select minutes and seconds separately for configuration.<br>The device will then countdown to the set time and<br>vibrate as a reminder °                  |
| Stopwatch                                 | Tap the Start button to begin the timer.<br>Pause: Tap the square button. Resume: Tap the triangle button.<br>Clear: Tap the X button."                           |
| 🔘 Heart rate                              | After switching to the heart rate testing interface,<br>tap the icon to start the heart rate detection.<br>The data will be synchronized and updated in the app ° |

(The app will record the most recent 20 detection results)

c. Swipe down of the main interface to access the quick settings menu:

| 0  | Pair setting  | Please refer to section [III],<br>[Pairing Method for DuoMon] in the user manual                              |
|----|---------------|----------------------------------------------------------------------------------------------------|
| ð  | Wrist Raise   | When wearing the device, lifting the arm will automatically wake up the screen                                |
|    | Brightness    | Adjust watch face brightness, with five levels                                                                |
| Q- | Call My Phone | After tapping on the function icon,<br>the phone will have a screen brightness prompt                         |
|    | Lock Screen   | After activation, the screen will be locked on the main page;<br>long-pressing the side button will unlock it |
| ۲  | Regulation    | Includes telecommunication certification,<br>NCC logo certification                                           |
| ø  | Reset         | After clicking the confirmation symbol,<br>the device will initiate the reset process                         |
| 0  | Shut Down     | After clicking, the system will shut down                                                                     |

d. Swipe left on the main interface to enter the treasure - catching feature :

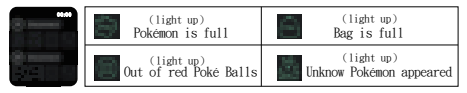

### 三、Pairing Method for Watchmon

- 1. Swipe down from the main interface to access Pair Setting
- Open the game on the phone, go to settings, press and hold [Watch IP], and check the corresponding indicator light
- After successful pairing, the device serial number will be displayed below IP, allowing identification of the currently connected phone

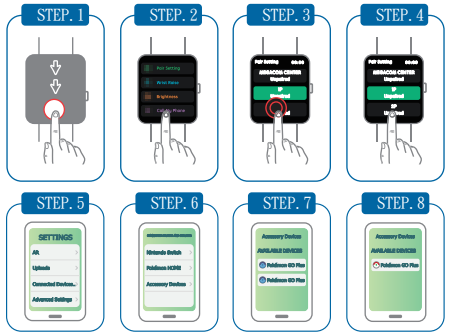

# e.Long-press the screen on the Watchmon main interface to access the shortcut menu $\vdots$

| Auto Catch                                                                                                    | After enabling the feature,<br>it can automatically catch Pokémon °                                                                                                 |  |  |  |  |
|----------------------------------------------------------------------------------------------------|----------------------------------------------------------------------------------------------------|--|--|--|--|
| Catch Unknown                                                                                                    | After enabling the feature, automatically capture unknown Pokémon «<br>After disabling the feature, unknown Pokémon will be retained,<br>and you will be notified « |  |  |  |  |
| 🐻 Auto Spin                                                                                                    | After enabling the feature, it can automatically spin PokeStops                                                                                                    |  |  |  |  |
| Vibration                                                                                                    | After enabling the feature, the device's prompts will include vibration                                                                                             |  |  |  |  |
| 1. Notification                                                                                                    | After enabling the feature, the device will provide screen<br>illumination reminders when in standby mode                                                           |  |  |  |  |
|                                                                                                    | Catch and Spin Statistics                                                                                                    |  |  |  |  |
| Catch                                                                                                    | and Spin Statistics                                                                                                    |  |  |  |  |
| Catch<br>Capture Quantity Statistics, auto<br>(Refinebes daily at 0000)                                                 | and Spin Statistics<br>matically recording the number of Rokanon captured by the device                                                                             |  |  |  |  |
| Catch Capture Quantity Statistics, auto (Reference Gaby a 000) RedStop Quantity Statistics, auto (Reference Gaby a 000) | and Spin Statistics<br>matically recording the number of Pokéman captured by the device<br>matically recording the number of PokeStaps span by the device           |  |  |  |  |

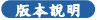

需使用擁有低耗能藍芽連線的智慧型手機並且

搭載Pokemon Go 遊戲APP。建識使用iPhone 7 或更高版本 並帶有 iOS 13系統或更高版本。建職使用含有 2 GB RAM 或 更多容量,藍芽智能4.0或更高版本並帶有安卓7.0或更高版 本的安卓手機。

#### Taiwan regulatory informantion(NCC)

取得審驗證明之低功率射頻器材,非經核准,公司、商號或使用 者均不得擅自變更頻率、加大功率或變更原設計之特性及功能。 低功率射頻器材之使用不得影響飛航安全及干擾合法通信;經發 現有干擾現象時,應立即停用,並改善至無干擾時方得繼續使用 。前這合法通信,指依電信管理法規定作業之無線電通信。低功 率射頻器材須忍受合法通信或工業、科學及醫療用電波輻射性電 機設備之干擾。

Made in Taiwan SPERRY CORPORATION www.dualcatchmon.com Brand : MEGACOM Model No : PW-2031 Copyright 2023 Sperry Corporation All rights Reserved .

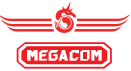